**Time Detail Report**: Lists employee's punches by labor account and totals the hours worked during the time period selected. A lot like the timecard we view. Available in Excel & PDF.

| Time Detail<br>Time Period:<br>Query:<br>Actual/Adjusted: | Current Pay Period<br>Previously Selected E<br>Show hours credited 1 | imployee(s)<br>to this period only.       |                                                       |                         | Data Uj<br>Execute<br>Printed<br>Insert P | o to Date:<br>ed on:<br>for:<br>'age Break After | 6/24/<br>6/24/<br>mokr<br>Each Emplo | 2015 4:58:52 PM<br>2015 4:58PM GM<br>onos<br>yee: | IT-07:00<br>No         |               |                    |          |
|-----------------------------------------------------------|----------------------------------------------------------------------|-------------------------------------------|-------------------------------------------------------|-------------------------|-------------------------------------------|--------------------------------------------------|--------------------------------------|---------------------------------------------------|------------------------|---------------|--------------------|----------|
| Employee: A<br>Status: A<br>Primary Account               | ALVAREZ, JACQUELINE<br>Active                                        | L ID:<br>Status Date<br>Start<br>10/13/20 | EG9940157<br>a; 2/17/2015<br>End                      | Time Zone:<br>Pay Rule: |                                           | Pacific<br>H1 Unclassit                          | fied                                 |                                                   |                        |               |                    |          |
| Date/Time                                                 | Apply To In Punch                                                    | In Exc Out Pu                             | unch Out Exc                                          | Override<br>Amount      | Adj/Ent<br>Amount                         | Money<br>Amount                                  | Day<br>Amount                        | Totaled<br>Amount                                 | Cum. Tot.<br>Amount    |               |                    |          |
| 6/16/2015                                                 | 2:35:00 PM                                                           | 7:00:0                                    | 0 PM                                                  |                         | _                                         |                                                  |                                      | 4.42                                              | 4.42                   |               |                    |          |
| 6/17/2015                                                 | 11:02:00 AI                                                          | M 7:00:0                                  | 0 PM                                                  |                         |                                           |                                                  | -                                    | 7.47                                              | 11.88                  |               |                    |          |
| 6/18/2015                                                 | 4:00:00 PM                                                           | 7:00:0                                    | <sup>0 PM</sup> Studen                                | t Worke                 | <sup>r</sup> with                         | one                                              |                                      | 3.00                                              | 14.88                  |               |                    |          |
| 6/19/2015                                                 | 12:47:00 PI                                                          | M 4:30:0                                  | 0 PM                                                  | assianme                | ent.                                      |                                                  |                                      | 3.72                                              | 18.60                  |               |                    |          |
| 6/22/2015                                                 | 11:00:00 A                                                           | M 7:01:0                                  | 0 PM                                                  |                         |                                           |                                                  |                                      | 7.52                                              | 26.12                  |               |                    |          |
| 6/23/2015                                                 | 2:16:00 PM                                                           | 7:00:0                                    | 0 PM                                                  |                         |                                           |                                                  |                                      | 4.73                                              | 30.85                  |               |                    |          |
| 6/24/2015                                                 | 10:35:00 AI                                                          | M                                         |                                                       |                         |                                           |                                                  |                                      | 0.00                                              | 30.85                  |               |                    |          |
| Labor Association                                         |                                                                      | David                                     | MO                                                    |                         |                                           |                                                  |                                      | V                                                 | Dava                   |               |                    |          |
| 03/2311/2303/1000/0/0/                                    | /0                                                                   | Payo                                      | ode                                                   |                         |                                           |                                                  |                                      | Money                                             | Days                   |               |                    |          |
|                                                           |                                                                      | Reg H<br>Regula                           | ours for Roll-up Genie<br>ar Hrs-hourly and Unclassfd |                         |                                           | 30.85                                            | otal I                               | Hours V                                           | Vorked                 |               |                    |          |
| Combined Pay Code Su                                      | ummary                                                               | Total F<br>Pay C                          | Hours Worked Unclassified<br>ode                      |                         |                                           | 30.85<br>Hours                                   |                                      | Money                                             | Days                   |               |                    |          |
|                                                           |                                                                      | Reg H<br>Total H                          | lours for Roll-up Genie<br>Hours Worked Unclassified  |                         | >                                         | 30.85<br>30.85                                   |                                      |                                                   |                        |               |                    |          |
| Totals:                                                   |                                                                      | Per C                                     | ada                                                   |                         |                                           | 61.70<br>Hours                                   |                                      | \$0.00                                            | 0.00                   |               |                    |          |
| Pay Code Summary                                          |                                                                      | Regula                                    | ar Hrs-hourly and Unclassfd                           | <                       |                                           | 30.85                                            |                                      | Money                                             | Days                   |               |                    |          |
| Employee: E                                               | BRITTON, BOBBI I                                                     | ID:                                       | QV3737408                                             | Time Zone:              |                                           | 30.85<br>Pacific                                 |                                      | \$0.00                                            | 0.00                   |               |                    |          |
| Status: A                                                 | Active                                                               | Status Date                               | a: 12/4/2014                                          | Pay Rule:               | >                                         | H1 Unclassi                                      | fied                                 |                                                   |                        |               |                    |          |
| 03/2311/2303/1000/0/0/                                    | /0                                                                   | 2/19/2015                                 | 5 Forever                                             |                         |                                           |                                                  |                                      |                                                   |                        |               |                    |          |
|                                                           |                                                                      |                                           |                                                       |                         |                                           |                                                  |                                      |                                                   | Page 1                 |               |                    |          |
| Time Detail                                               |                                                                      |                                           |                                                       |                         |                                           |                                                  |                                      | Data Up f                                         | to Date:               | 6/25/20       | 15 10:45:41 AM     | 1        |
| Time Period:                                              | Previou                                                              | s Pay Period                              |                                                       |                         |                                           |                                                  |                                      | Executed                                          | on:                    | 6/25/20       | 15 10:45AM GM      | MT-07:00 |
| Query:<br>Actual/Adjusted:                                | Show h                                                               | ours credited Employe                     | ee(s)<br>period only.                                 |                         |                                           |                                                  |                                      | Printed fo<br>Insert Pa                           | or:<br>ge Break After  | Each Employee | LAS<br>E           | No       |
| E                                                         |                                                                      |                                           | ID.                                                   |                         |                                           | Time                                             | 7                                    |                                                   | ):6:-                  |               |                    |          |
| Employee:<br>Status:                                      | Active                                                               |                                           | ID:<br>Status Date: 8/                                | 14/2013                 |                                           | Pav F                                            | Zone:<br>Rule:                       |                                                   | acific<br>11 Unclassit | fied          |                    |          |
| Primary Accourt                                           | nt                                                                   |                                           | Start                                                 | End                     |                                           | i ay i                                           | ture.                                |                                                   | TT OTICIOSSI           | licu          |                    |          |
| 01/2312/2300/00                                           | 10/0/0/0                                                             |                                           | 8/14/2013                                             | Foreve                  | r                                         | 0                                                |                                      |                                                   |                        |               | <b>T</b>           | o. T.    |
| Date/Time                                                 | Apply To                                                             | In Punch In                               | Exc Out Punch                                         | Out Exc                 |                                           | Amo                                              | unt                                  | Adj/Ent<br>Amount                                 | Money<br>Amount        | Day<br>Amount | I otaled<br>Amount | Amount   |
| Xfr/Move: Acco<br>6/2/2015                                | ount                                                                 | Comment<br>9:04:00 AM                     | 3:03:00 PM                                            | : Work Rule             |                                           |                                                  |                                      |                                                   |                        |               | 5.48               | 5.48     |
| 03/2312/5                                                 | 317/0010/05 COLLEG                                                   | GE ASST V//                               |                                                       |                         |                                           |                                                  |                                      |                                                   |                        |               |                    |          |
| 6/2/2015                                                  |                                                                      | 3:08:00 PM                                | 7:00:00 PM                                            |                         |                                           |                                                  |                                      |                                                   |                        |               | 3.87               | 9.35     |
| 01/2312/23                                                | 300/0010/08 COLLEG                                                   | GE ASST VIII//                            |                                                       |                         |                                           |                                                  |                                      |                                                   |                        |               |                    |          |
| 6/3/2015                                                  |                                                                      | 9:09:00 AM                                | 9:31:00 AM                                            |                         |                                           |                                                  |                                      |                                                   |                        |               | 0.37               | 9.72     |
| 01/2312/23                                                | 300/0010/08 COLLEG                                                   | GE ASST VIII//                            |                                                       |                         | C                                         | ollege                                           | Assist                               | tant wit                                          | th 2                   |               |                    |          |
| 6/3/2015                                                  |                                                                      | 9:34:00 AM                                | 1:09:00 PM                                            |                         |                                           | 26,0110                                          | cignm                                | onte                                              |                        |               | 3.58               | 13.30    |
| 03/2312/5                                                 | 317/0010/05 COLLEG                                                   | GE ASST V//                               |                                                       |                         |                                           | as                                               | JISIIII                              | ients                                             |                        |               |                    |          |
| 6/3/2015<br><i>01/2312/2</i> 3                            | 300/0010/08 COLLEG                                                   | 1:11:00 PM<br>SE ASST VIII//              | 5:11:00 PM                                            |                         |                                           |                                                  |                                      |                                                   |                        |               | 4.00               | 17.30    |
| 6/3/2015                                                  |                                                                      | 5-14-00 PM                                | 7-12-00 PM                                            |                         |                                           |                                                  |                                      |                                                   |                        |               | 1 97               | 19.27    |
| 03/2312/53                                                | 317/0010/05 COLLEG                                                   | SEASST V//                                | 7.12.001 W                                            |                         |                                           |                                                  |                                      |                                                   |                        |               | _ \/               |          |

KRONOS REPORTS- TIME DETAIL/SERVICE CARD/ACCRUAL DETAIL/EMPLOYEE HOURS BY LABOR ACCOUNT P1 FOR QUESTIONS CONTACT ANYONE IN PAYROLL

| <b>Time Detail</b><br>Time Period:<br>Query:<br>Actual/Adjusted: | Previ<br>Previ<br>Show | ious Pay Period<br>iously Selected Em<br>v hours credited to t | bloyee(s)<br>his period only. |              |                      |                    | Data U<br>Execut<br>Printed<br>Insert F | p to Date:<br>ed on:<br>I for:<br>Page Break After | 6/25/2<br>6/25/2<br>CCAS<br>Each Employ | 015 10:45:41 /<br>015 10:45AM (<br>ILLAS<br>ee: | AM<br>GMT-07:00<br>No |
|------------------------------------------------------------------|------------------------|----------------------------------------------------------------|-------------------------------|--------------|----------------------|--------------------|-----------------------------------------|----------------------------------------------------|-----------------------------------------|-------------------------------------------------|-----------------------|
| Date/Time                                                        | Apply To               | In Punch                                                       | In Exc                        | Out Punch    | Out Exc              | Override<br>Amount | Adj/Ent<br>Amount                       | Money<br>Amount                                    | Day<br>Amount                           | Totaled<br>Amount                               | Cum. Tot.<br>Amount   |
| Xfr/Move: Accourt                                                | nt                     | Comment                                                        |                               | XII:         | Work Rule            |                    |                                         |                                                    |                                         |                                                 |                       |
| 6/12/2015<br><i>01/2312/2300</i>                                 | 0/0010/08 COLLE        | 12:56:00 PM<br>EGE ASST VIII//                                 |                               | 4:30:00 PM   |                      |                    |                                         |                                                    |                                         | 3.57                                            | 49.37                 |
| 6/13/2015<br><i>01/2312/2300</i>                                 | 0/0010/08 COLLE        | 8:00:00 AM<br>EGE ASST VIII//                                  |                               | 5:00:00 PM   |                      |                    |                                         |                                                    |                                         | 8.50                                            | 57.87                 |
|                                                                  |                        |                                                                |                               |              |                      |                    |                                         |                                                    |                                         |                                                 |                       |
|                                                                  |                        | O: See Note                                                    |                               |              |                      |                    |                                         |                                                    |                                         |                                                 |                       |
| Labor Account Sum                                                | mary                   |                                                                |                               | Pay Code     |                      |                    |                                         | Hours                                              |                                         | Money                                           | Days                  |
| (X)01/2312/2300/00                                               | 10/08 COLLEGE          | EASST VIII/0/0                                                 |                               |              |                      |                    |                                         |                                                    |                                         |                                                 |                       |
|                                                                  |                        |                                                                |                               | Reg Hours to | or Roll-up Genie     |                    |                                         | 36.42                                              |                                         |                                                 |                       |
|                                                                  |                        |                                                                |                               | Regular Hrs  | houriy and Unclassid |                    |                                         | -36.42                                             |                                         |                                                 |                       |
|                                                                  |                        |                                                                |                               | I otal Hours | Norked Unclassified  |                    |                                         | 36.42                                              |                                         | _                                               |                       |
| (X)03/2312/5317/00                                               | 10/05 COLLEGE          | ASST V/0/0                                                     |                               |              |                      |                    |                                         |                                                    |                                         |                                                 |                       |
|                                                                  |                        |                                                                |                               | Reg Hours to | or Roll-up Genie     |                    |                                         | 21.45                                              |                                         |                                                 |                       |
|                                                                  |                        |                                                                |                               | Regular Hrs- | hourly and Unclassid |                    |                                         | 21.45                                              |                                         |                                                 |                       |
|                                                                  | -                      |                                                                |                               | otal Hours   | Norked Unclassified  |                    |                                         | 21.45                                              |                                         |                                                 |                       |
| Combined Pay Code                                                | e Summary              |                                                                |                               | Pay Code     |                      |                    |                                         | Hours                                              |                                         | Money                                           | Days                  |
|                                                                  |                        |                                                                |                               | Reg Hours to | or Roll-up Genie     |                    |                                         | 57.87                                              |                                         |                                                 |                       |
|                                                                  |                        |                                                                |                               | Total Hours  | Norked Unclassified  |                    |                                         | 57.87                                              |                                         |                                                 | /                     |
| l otals:                                                         |                        |                                                                |                               |              |                      |                    |                                         | 115.73                                             |                                         | \$0.00                                          | 0.00                  |
| Pay Code Summary                                                 |                        |                                                                |                               | Pay Code     |                      |                    |                                         | Hours                                              |                                         | Money                                           | Days                  |
|                                                                  |                        |                                                                |                               | Regular Hrs- | hourly and Unclassfd |                    |                                         | 57.87                                              |                                         |                                                 |                       |
| Totals:                                                          |                        |                                                                |                               |              |                      |                    |                                         | 57.87                                              |                                         | \$0.00                                          | 0.00                  |

# How to pull the Time Detail Report:

| Cupor Nov Q                             |                               |                                                                                                    |
|-----------------------------------------|-------------------------------|----------------------------------------------------------------------------------------------------|
| Quickfind ~                             |                               |                                                                                                    |
| Back to Quickfind                       |                               |                                                                                                    |
|                                         |                               |                                                                                                    |
|                                         |                               |                                                                                                    |
| REPORTS                                 |                               |                                                                                                    |
| SELECT REPORTS CHECK REPORT ST          | ATUS                          |                                                                                                    |
| Run Report Refresh Email Pri            | nt Schedule Report            |                                                                                                    |
|                                         |                               |                                                                                                    |
| Create Favorite Save Favorite Dupin     | cate Favorite Delete Favorite |                                                                                                    |
| Primary Account Detail                  |                               |                                                                                                    |
| Punch Origin                            | TIME DETAIL                   |                                                                                                    |
| Schedule by Labor Account - Monthly     | Description                   | Displays detailed data about each employee's punches, duration, and pay code edits. Summary data is                                                                              |
| Schedule by Labor Account - Monthly (Ex |                               | displayed per employee, totaling time and money by labor level and pay code (excluding combined pay<br>codes) and then by pay code only (separately listing combined pay codes). |
| Schedule by Labor Account - Weekly      | People                        | Previously Selected Employee(s)                                                                                                    |
| Schedule by Labor Account - Weekly (Exc | Time Period                   | Current Pay Period                                                                                                    |
| Timecard Audit Trail                    | Page Break between Employees  | No V                                                                                                    |
| Time Detail                             | Actual/Adjusted               | Show hours credited to this period only                                                                                                    |
| Time Detail (Excel)                     |                               |                                                                                                    |
| Time Detail Sort                        | Output Format                 | Adobe Acrobat Document(.pdf) V                                                                                                    |
| Time Detail Sort (Excel)                | :                             |                                                                                                    |

## KRONOS REPORTS- TIME DETAIL/SERVICE CARD/ACCRUAL DETAIL/EMPLOYEE HOURS BY LABOR ACCOUNT P FOR QUESTIONS CONTACT ANYONE IN PAYROLL

Ρ2

**Service Card**: Lists the number of days in attendance by month. Itemizes date worked and total hours worked per day. Report available only in PDF providing a service card per month.

| Service Card Report |                         |              | Executed on: 6/24/2<br>Printed for: CCAS |         |         |                    | /24/2015 :  | 5:24:04<br>S   |             |                                                               |    |
|---------------------|-------------------------|--------------|------------------------------------------|---------|---------|--------------------|-------------|----------------|-------------|---------------------------------------------------------------|----|
|                     |                         |              |                                          | _       |         | Philo              | ed for.     |                |             |                                                               |    |
|                     |                         |              |                                          |         |         |                    |             |                |             |                                                               |    |
| Service             | Card for the            | e month of   | June 2015                                | 5       |         |                    |             |                |             |                                                               |    |
| Factory             | Name:                   |              |                                          |         | Standa  | rd Departm         | ent Report  |                |             |                                                               |    |
| Factory             | Address:                |              |                                          |         |         |                    |             |                |             |                                                               |    |
|                     |                         |              |                                          |         |         |                    |             |                |             |                                                               |    |
|                     |                         |              |                                          |         |         |                    |             |                |             |                                                               |    |
| Registra            | ation Numb              | er:          |                                          |         |         |                    |             |                |             |                                                               |    |
| Name o              | f the Work              | er           |                                          |         | DAVID   | ZHU                |             |                |             |                                                               |    |
|                     |                         |              |                                          |         |         |                    |             |                |             |                                                               |    |
| Father's            | Name                    |              |                                          |         | SP8090  | 0658               |             |                |             |                                                               |    |
| Tokon M             | lumbor                  |              |                                          |         |         |                    |             |                |             |                                                               |    |
| Designed            | tion                    |              |                                          |         | 005 11  |                    |             |                |             | -                                                             |    |
| Designa             | uon                     |              |                                          |         | 905 H   | OURLY UP           | NCLASSIFI   | ED             |             | -                                                             |    |
| Date of e           | entry into s            | ervice       |                                          |         | 1/16/20 | 13                 |             |                |             |                                                               |    |
| Total Nu            | mber of Da              | ays in Atter | ndance                                   |         | 18      |                    |             |                |             |                                                               |    |
| 4                   |                         |              |                                          |         |         |                    |             |                |             |                                                               |    |
| Manage              | rs Signatu              | re           |                                          |         |         |                    |             |                |             | ]                                                             |    |
|                     |                         |              |                                          |         |         |                    |             |                |             |                                                               |    |
|                     | но                      | URS          | Total                                    |         |         | но                 | URS         | Total          |             |                                                               |    |
| Date                | AM                      | РМ           | Hours                                    | Initial | Date    | AM                 | PM          | Hours          | Initial     |                                                               |    |
| 1                   | 8:37 AM                 | 11:02 AM     | 2:25                                     |         | 17      | 8:40 AM            | 11-10 AM    | 2:30           |             | -                                                             |    |
| 2                   | 8:47 AM                 | 11:02 AM     | 2:15                                     |         | 18      | 8:39 AM            | 11:03 AM    | 2:24           |             | -                                                             |    |
| 3                   | 8:44 AM                 | 10:59 AM     | 2:15                                     |         | 19      | 8:36 AM            | 12:11 PM    | 3:35           |             |                                                               |    |
| 4                   | 8:43 AM                 | 11:02 AM     | 2:19                                     |         | 20      |                    |             |                |             |                                                               |    |
| 5                   | 8:40 AM                 | 12:03 PM     | 3:23                                     |         | 21      |                    |             |                |             |                                                               |    |
| 6                   |                         |              |                                          |         | 22      | 8:36 AM            | 11:02 AM    | 2:26           |             |                                                               |    |
| 7                   |                         |              |                                          |         | 23      | 8:35 AM            | 11:01 AM    | 2:26           |             |                                                               |    |
| 8                   | 8:41 AM                 | 11:00 AM     | 2:19                                     |         | 24      | 8:44 AM            | 10:59 AM    | 2:15           |             |                                                               |    |
| 9                   | 8:33 AM                 | 11:00 AM     | 2:2/                                     |         | 25      | +                  |             |                |             |                                                               |    |
| 10                  | 8:40 AM                 | 11:02 AM     | 2:14                                     |         | 26      |                    | 5           |                |             |                                                               |    |
| 12                  | 8:36 AM                 | 12:00 PM     | 3:24                                     |         | 27      | SELECT             | REPORTS     | CHECK REPOR    | T STATUS    |                                                               |    |
| 13                  |                         |              |                                          |         | 29      | Run Rep            | ort Refresh | Email          | Print S     | Schedule Report                                               |    |
| 14                  |                         |              |                                          |         | 30      | Create F           | avorite Sav | e Favorite 🛛 🛛 | uplicate Fa | vorite Delete Favorite                                        |    |
| 15                  | 8:38 AM                 | 11:00 AM     | 2:22                                     |         | 31      | + All              |             |                |             |                                                               |    |
| 16                  | 8:44 AM                 | 11:05 AM     | 2:21                                     |         |         | + Accruals         | 5           |                | SERV        | VICE CARD                                                     |    |
|                     |                         |              |                                          |         |         | + Activities       | 5           |                | Desc        | rintion Displays the total number of days worked in one month |    |
|                     |                         |              |                                          |         |         | + Configur         | ration      |                |             |                                                               |    |
|                     |                         |              |                                          |         |         | + Data Co          | llection    |                | Peop        | ple Previously Selected Employee(s)                           |    |
|                     |                         |              |                                          |         |         | + Detail G         | enie        |                | Time        | e Period Range of Dates V 06/01/2015 06/30/2015               |    |
|                     | How to pull the report: |              |                                          |         |         | + Import           | Conio       |                | Outp        | but Format Adobe Acrobat Document(.pdf)                       |    |
|                     |                         |              |                                          |         |         | + Schedul          | er          |                |             |                                                               |    |
|                     |                         |              |                                          |         |         | _ Statutor         | y Reports   |                |             |                                                               |    |
|                     |                         |              |                                          |         | Muste   | er Roll            |             |                |             |                                                               |    |
|                     |                         |              |                                          |         | Nation  | nal and Festival H | olidays     | :              |             |                                                               |    |
|                     |                         |              |                                          |         |         | Servic             | ce Card     | -              | × *         |                                                               |    |
|                     |                         |              |                                          |         |         | , + TeleTim        | e IP        |                |             |                                                               |    |
| KRO                 | NOS REI                 | PORTS-       | TIME DI                                  | ETAIL/  | SERVI   | CE CARD            | /ACCRU      | AL DET         | AIL/EN      | MPLOYEE HOURS BY LABOR ACCOUNT                                | 23 |
|                     |                         |              |                                          |         | FOR C   | QUESTIO            | NS CON      | TACT AI        | NYONI       | E IN PAYROLL                                                  |    |

**Accrual Detail:** This report list Comptime (Overtime), Sick Leave, and Vacation accruals. You can see how it is earned and used throughout a specific time period.

| Accrual Detail   |                    |                |                 |                    |                                   | Data Up to Date:<br>Executed on: | 6/25/2015 9:<br>6/25/2015 9: | 32:06 AM<br>32AM GMT-07:00 |
|------------------|--------------------|----------------|-----------------|--------------------|-----------------------------------|----------------------------------|------------------------------|----------------------------|
| Time Period:     | 5/01/2015 - 6/25   | /2015          |                 |                    |                                   | Printed for:                     | CCASILLAS                    |                            |
| Query:           | Previously Selecte | ed Employee(s) |                 |                    |                                   |                                  |                              |                            |
|                  |                    |                |                 |                    | _                                 |                                  |                              |                            |
|                  |                    |                |                 |                    |                                   |                                  |                              |                            |
| Accrual Code     |                    |                |                 |                    |                                   |                                  |                              |                            |
| Effective Date   | Action             | Amount         |                 | Running<br>Balance | Pay Code                          | Source                           | Edit Date                    | Edited By                  |
|                  |                    |                | ID:             |                    |                                   |                                  |                              |                            |
| CompTime (Hou    | ırs)               |                |                 |                    |                                   |                                  |                              |                            |
| Thu 4/30/2015    |                    |                | Balance Forward | 0.01               |                                   |                                  |                              |                            |
| Mon 5/11/2015 Ea | arned              | 5.25           |                 | 5.26               |                                   |                                  |                              |                            |
| Wed 5/13/2015 Ea | arned              | 5.25           |                 | 10.51              |                                   |                                  |                              |                            |
| Eri 5/15/2015 Er | arned              | 1.50           |                 | 12.01              |                                   |                                  |                              |                            |
| Tue 5/19/2015 Ea | arned              | 2.25           |                 | 14.26              |                                   |                                  |                              |                            |
| Sat 5/23/2015 Ta | aken               | -14.25         |                 | 0.01               | hr.CompTime<br>PAY-OFF<br>REQUEST | Timecard Editor                  | Wed 5/20/2015                |                            |
| Total Debits     | 3:                 | 14.25          | Total Credits:  | 14.25              |                                   |                                  |                              |                            |
| Extended Sick L  | eave (Days)        |                |                 |                    |                                   |                                  |                              |                            |
| The 4/30/2015    |                    |                | Balance Forward | 0.60               |                                   |                                  |                              |                            |
| Total Debits     |                    | 0.00           | Total Credits:  | 0.00               |                                   |                                  |                              |                            |
| Floating Holiday | (Hours)            |                |                 |                    |                                   |                                  |                              |                            |
| Thu 4/30/2015    |                    |                | Balance Forward | 0.00               |                                   |                                  |                              |                            |
| Total Debits     | 3:                 | 0.00           | Total Credits:  | 0.00               |                                   |                                  |                              |                            |
| Sick Leave Hour  | rs (Hours)         |                |                 |                    |                                   |                                  |                              |                            |
| Thu 4/30/2015    |                    |                | Balance Forward | 328.67             |                                   |                                  |                              |                            |
| Total Debits     | 8:                 | 0.00           | Total Credits:  | 0.00               |                                   |                                  |                              |                            |
| Vacation Hours   | (Hours)            |                |                 |                    |                                   |                                  |                              |                            |
| Thu 4/30/2015    |                    |                | Balance Forward | 293.17             |                                   |                                  |                              |                            |
| Fri 5/29/2015 Ta | aken               | -8.00          |                 | 285.17             | hr.Vacation                       | Timecard Editor                  | Mon 6/1/2015                 |                            |
| Sun 5/31/2015 Ea | arned              | 14.00          |                 | 299.17             | Hours                             |                                  |                              |                            |
|                  |                    | 0.00           | Total Credits:  | 14.00              |                                   |                                  |                              |                            |

Total Number of Employees: 1

### How to pull the "Accrual Detail" Report

| SELECT REPORTS         CHECK REPORT STATUS           Run Report         Refresh         Email         Print         Schedule Report           Create Favorite         Save Favorite         Duplicate Favorite         Delete Favorite           + All         + All         -         Description         Displays running acrual balances for each employee. For example, you can see what types of acrual trans occurred in the past, when acrual balances were reset, and effective dates. | sactions |
|----------------------------------------------------------------------------------------------------|----------|
| <ul> <li>Activation</li> <li>Detail Genie</li> <li>Accrual Balances and Projections</li> <li>Accrual Debit Activity with Oraph</li> <li>Accrual Debit Activity with Oraph</li> <li>Accrual Debit Activity with Oraph</li> </ul>                                                                                                    |          |

FOR QUESTIONS CONTACT ANYONE IN PAYROLL

**Employee Hours by Labor Account**: this report provides all hours recorded in KRONOS for your cost center. It can be modified to view only hourly, certificated, or staff employees within a specific time period. The wages are an estimate ONLY. To properly calculate wages, insert a formula multiplying the hours with the employee's rate.

|      |                                                          |            | -        | _                | 2                   |       |                   | N     | <b>D</b>   |
|------|----------------------------------------------------------|------------|----------|------------------|---------------------|-------|-------------------|-------|------------|
| - 4  |                                                          |            | E        | F                | G                   | I J   |                   | N     | P Q        |
| 1    | Employee Hours by Labor Account (                        | Excel)     |          |                  |                     |       |                   |       |            |
| 2    | Time Period: 7/01/2014 - 6/22/2015                       |            |          |                  |                     |       |                   |       |            |
| 3    | Query: Previously Selected Employee(s)                   | un Operial |          |                  |                     |       |                   |       |            |
| 7    | Actual/Adjusted: Show hours credited to this period only | up Geniej  |          |                  |                     |       |                   |       |            |
| 9    | Data Up to Date: 6/22/2015 3:59:21 PM                    |            |          |                  |                     |       |                   |       |            |
| 11   | Executed on: 6/22/2015 3:58PM GMT-07:00                  |            |          |                  |                     |       |                   |       |            |
| 12   | Printed for:                                             |            |          |                  |                     |       |                   |       |            |
| 16   | Employee Hours by Labor Account (Excel)                  |            |          |                  |                     |       |                   |       |            |
| 18   | Name                                                     | ID         | Account  |                  | Pay Code            | Mone  | v Hours           | Dava  | Wates      |
| 19   | ALMANZA, KARENA                                          | BV1602272  | 03/2311/ | 1500/1300/0/0/0  | Reg Hours for Roll- | \$0.0 | p 71.05           | 0.00  | \$639.45   |
| 20   | BERBERIAN, ARPI                                          | HX1486079  | 01/2311/ | 1500/1300/0/0/0  | Reg Hours for Roll- | \$0.0 | 27.58             | 0.00  | \$248.25   |
| 21   | BERBERIAN, ARPI                                          | HX1486079  | 03/2311/ | 1500/1300/0/0/0  | Reg Hours for Roll- | \$0.0 | 584.42            | p.od  | \$5,259,75 |
| 22   | BERBERIAN, ARPI                                          | HX1486079  | 03/2311/ | 1500/1300/STUDEN | Reg Hours for Roll- | \$0.0 | 0 10.00           | 0.00  | \$90.00    |
| 23   | CARPIO, LESLIE E                                         | MV8748315  | 01/2311/ | 1350/0000/STUDEN | Reg Hours for Roll- | \$p.0 | 0 154.12          | d.op* | \$1,387.05 |
| 24   | CARPIO, LESLIE E                                         | MV8748315  | 01/2311/ | 1350/1300/0/0/0  | Reg Hours for Roll- | \$0.0 | 0 19.88           | 000   | \$178.95   |
| 25   | CARPIO, LESLIE E                                         | MV8748315  | 03/2311/ | 1350/1300/0/0/0  | Reg Hours for Roll- | \$0.0 | 0 635.15          | 0.00  | \$5,716.35 |
| 26   | CARPIO, LESLIE E                                         | MV8748315  | 03/2311/ | 1350/1300/STUDEN | Reg Hours for Roll- | \$0 0 | 0 20.38           | 0,00  | \$183.45   |
| 27   | EGUEZ, SHAKIRA T                                         | CY8004190  | 01/2311/ | 2701/1300/0/0/0  | Reg Hours for Roll- | \$Ø.P | 0 26.00           | 0.00  | \$234.00   |
| 28   | EGUEZ, SHAKIRA T                                         | CY8004190  | 03/2311/ | 2701/1300/0/0/0  | Reg Hours for Roll- | \$0.0 | 0 418.10          | 9.0p  | \$3,762.90 |
| 29   | ESTRELLA, RUBY                                           | MM6928366  | 01/2311/ | 2303/1300/0/0/0  | Reg Hours for Roll- | \$0.0 | 0 <sup>6.07</sup> | 0.00  | \$54 60    |
| 30   | ESTRELLA, RUBY                                           | MM6928366  | 03/2311/ | 2303/1300/0/0/0  | Reg Hours for Roll- | \$0.0 | 300.30            | 0.00  | \$2,702.70 |
| 31   | FLORES, KARLA V                                          | VW0130164  | 03/2311/ | 2302/1300/0/0/0  | Reg Hours for Roll- | \$0.0 | 2.23              | 0.00  | \$20.10    |
| 32   | FLORES, KARLA V                                          | VW0130164  | 03/2311/ | 2303/1300/0/0/0  | Reg Hours for Roll- | \$0.0 | 229.62            | 0.00  | \$2,066,55 |
|      | Sheet1 (+)                                               |            |          |                  |                     | : 🗸   |                   | V     | V          |
| READ | γ                                                        |            |          |                  |                     |       |                   |       |            |

How to run the report:

#### **Step 1:** select the report and time period.

| REPORTS                                                |                 |                                                                                                    |  |  |  |  |  |  |
|--------------------------------------------------------|-----------------|----------------------------------------------------------------------------------------------------|--|--|--|--|--|--|
| SELECT REPORTS CHECK REPORT STA                        | TUS             |                                                                                                    |  |  |  |  |  |  |
| Run Report Refresh Email Print                         | Schedule Rep    | ort                                                                                                    |  |  |  |  |  |  |
| Create Favorite Save Favorite Duplica                  | te Favorite Del | ete Favorite                                                                                                    |  |  |  |  |  |  |
| Actual vs. Schedule Summary by Labor A                 |                 |                                                                                                    |  |  |  |  |  |  |
| Badge Numbers                                          | EMPLOYEE HOURS  | S BY LABOR ACCOUNT (EXCEL)                                                                                                    |  |  |  |  |  |  |
| Employee Hours by Job<br>Employee Hours by Job (Excel) | Description     | Displays hours/amounts/wages for each labor account/pay code in which the employee accrued hours. Format is optimized for Excel export. |  |  |  |  |  |  |
| Employee Hours by Labor Account                        | People          | Previously Selected Employee(s)                                                                                                    |  |  |  |  |  |  |
| Employee Hours by Labor Account (Exce                  | Time Period     | Current Pay Period                                                                                                    |  |  |  |  |  |  |
| Employee Schedule - Monthly                            | Actual/Adjusted | Show hours credited to this period only.                                                                                                |  |  |  |  |  |  |
| Employee Schedule - Weekly                             | Pay Codes       | Available Selected                                                                                                    |  |  |  |  |  |  |
| Employees Currently Earning Time (On P                 |                 | 1210 Overload NonInstructin Hrly<br>1240 Adi NonInstruction Hrly                                                                        |  |  |  |  |  |  |
| Employee Sign-off                                      |                 | 1310 Overload Instructional Hrly                                                                                                    |  |  |  |  |  |  |
|                                                        |                 |                                                                                                    |  |  |  |  |  |  |

### KRONOS REPORTS- TIME DETAIL/SERVICE CARD/ACCRUAL DETAIL/EMPLOYEE HOURS BY LABOR ACCOUNT P FOR QUESTIONS CONTACT ANYONE IN PAYROLL

| Step 2: Move all paycodes to the left   |                  |                                                                    |          |  |  |  |  |  |  |
|-----------------------------------------|------------------|--------------------------------------------------------------------|----------|--|--|--|--|--|--|
| Create Favorite Save Favorite Dupli     | cate Favorite De | lete Favorite                                                      |          |  |  |  |  |  |  |
| Actual vs. Schedule Summary by Labor A  | People           | Previously Selected Employee(s)                                    |          |  |  |  |  |  |  |
| Badge Numbers                           | Time Period      | Current Pay Period                                                 |          |  |  |  |  |  |  |
| Employee Hours by Job                   |                  |                                                                    |          |  |  |  |  |  |  |
| Employee Hours by Job (Excel)           | Actual/Adjusted  | Show hours credited to this period only.                           | ~        |  |  |  |  |  |  |
| Employee Hours by Labor Account         | Pay Codes        | Available                                                          | Selected |  |  |  |  |  |  |
| Employee Hours by Labor Account (Exce   |                  | 1210 Overload NonInstructin Hilly<br>1240 Adj NonInstruction Hilly |          |  |  |  |  |  |  |
| Employee Schedule - Monthly             |                  | 1310 Overload Instructional Hrly<br>1320 Adj Instruction Hrly      |          |  |  |  |  |  |  |
| Employee Schedule - Weekly              | -                | 1321 Adj Instructn Other Hrly<br>1330 Adj Instr Substitute Hrly    |          |  |  |  |  |  |  |
| Employees Currently Earning Time (On P  | -                | 1xxx Office Hours Adjunct<br>1xxx Online Hours Adj & Ovrload       |          |  |  |  |  |  |  |
| Employee Sign-off                       |                  | 1xxx TBA Hours Adj & Ovrload<br>Adjunct Hours Combined             |          |  |  |  |  |  |  |
| Employee Transactions and Totals        |                  | Banked Hours Used<br>Banked Hours Worked-Credit                    |          |  |  |  |  |  |  |
| Employee Transactions and Totals (Excel | Output Format    | Adobe Acrobat Document(.pdf) V                                     |          |  |  |  |  |  |  |

Step 3: Scroll to locate "OT Hours OT Pending" and "Reg Hours for Roll-up Genie", select and bring over. Select Excel or PDF and run the report.

| REPORTS                                                                        | REPORTS          |                                                                |                             |  |  |  |  |  |  |
|--------------------------------------------------------------------------------|------------------|----------------------------------------------------------------|-----------------------------|--|--|--|--|--|--|
| SELECT REPORTS CHECK REPORT STATUS                                             |                  |                                                                |                             |  |  |  |  |  |  |
| Run Report         Refresh         Email         Print         Schedule Report |                  |                                                                |                             |  |  |  |  |  |  |
| Create Favorite Save Favorite Duplic                                           | cate Favorite De | lete Favorite                                                  |                             |  |  |  |  |  |  |
| Actual vs. Schedule Summary by Labor A                                         | People           | Previously Selected Employee(s)                                | ]                           |  |  |  |  |  |  |
| Badge Numbers                                                                  | Time Period      | Current Pay Period                                             |                             |  |  |  |  |  |  |
| Employee Hours by Job                                                          |                  |                                                                |                             |  |  |  |  |  |  |
| Employee Hours by Job (Excel)                                                  | Actual/Adjusted  | Show hours credited to this period only.                       | ~                           |  |  |  |  |  |  |
| Employee Hours by Labor Account                                                | Pay Codes        | Available                                                      | Selected                    |  |  |  |  |  |  |
| Employee Hours by Labor Account (Exce                                          |                  | Leave-Paid - Administrative                                    | Reg Hours for Roll-up Genie |  |  |  |  |  |  |
| Employee Schedule - Monthly                                                    |                  | Leave-Unpaid - Administrative Hr<br>OT for Historical Edit     |                             |  |  |  |  |  |  |
| Employee Schedule - Weekly                                                     | :                | OT Hrs<br>OT Pending                                           | ×                           |  |  |  |  |  |  |
| Employees Currently Earning Time (On P                                         |                  | Regular Hrs-hourly and Unclassfd<br>Regular Hrs-Mnthly Classfd |                             |  |  |  |  |  |  |
| Employee Sign-off                                                              |                  | Sabbatical<br>Scheduled Hours                                  |                             |  |  |  |  |  |  |
| Employee Transactions and Totals                                               |                  | Sick Accrl C1>C3 Xfer Hrs<br>Sick Accrl C3>C1 Xfer Hrs         | <b>~</b>                    |  |  |  |  |  |  |
| Employee Transactions and Totals (Excel                                        | Output Format    | Adobe Acrobat Document(.pdf) V                                 |                             |  |  |  |  |  |  |
|                                                                                |                  |                                                                |                             |  |  |  |  |  |  |

# KRONOS REPORTS- TIME DETAIL/SERVICE CARD/ACCRUAL DETAIL/EMPLOYEE HOURS BY LABOR ACCOUNT FOR QUESTIONS CONTACT ANYONE IN PAYROLL